## Web端如何验收或退回保养单(单个或批量操 作)(文档)

保养任务生成/新增提交后,根据审批流程节点,经过"审批""执行"步骤后,单据流转至有验收权限的人员工作台。

用户登录互海通Web端,默认进入工作台界面,在流程审批任务中点击"保养单-验收",进入批量验 收保养单界面:

| € | Q                          | 工作台 (20566) | 船舶监控      | 发现              |            | 切换系统▼ | <b>Д</b> • : | ∑ 中文▼ | ?      | ● 朱慧     |
|---|----------------------------|-------------|-----------|-----------------|------------|-------|--------------|-------|--------|----------|
|   | 我的待办                       | 4           |           |                 |            |       |              |       |        |          |
|   | 1、登录互海通Web端,默认             | 人进入工作台界面,有  | 王流程申批任约   | 子中点击"           | 保养单-验收"    |       |              |       |        |          |
|   | 全部 (11290) 临期 744 超期 10528 | 催办(18)      |           |                 |            |       |              | 已追    | 选择 1项, | ▼ 全部船舶 ▼ |
| 1 | 流程审批 (223)                 |             |           |                 |            |       |              |       |        |          |
|   | 年度保养(8) 保养单—审批(34) 保养单—    | -验收(144)    | (28) 油料检测 | 则—执行(7)         | 油料检测—验收(2) |       |              |       |        |          |
|   | 待处理任务(11049)               |             |           |                 |            |       |              |       |        |          |
|   | 保养单(723) 保养单(10065) 油料检测(4 | ) 油料检测(248) | 年度保养(3)   | 运行时长 <b>(6)</b> |            |       |              |       |        |          |

单个操作:

单据较多时可通过筛选栏或关键字搜索目标单据,点击目标单据任意位置,进入验收详情页,根据实际情况点击"验收"或"退回"。若点击"验收":填写验收理由后点击"确定";若点击"退回":填写退回理由后点击"确定"。

| ←批量 | 验收保养单 |      |         | 单据较多时,可通过筛选栏或关键字搜索目标单据 |         |                          |                                   |                     |            |  |  |
|-----|-------|------|---------|------------------------|---------|--------------------------|-----------------------------------|---------------------|------------|--|--|
|     |       |      |         |                        |         |                          | 1                                 |                     |            |  |  |
| 验收  | 退回    |      |         | 请选择时间                  | 请选择时间范围 |                          | 计划保养日期顺序                          |                     | 捜索重置       |  |  |
|     | 船舶    | 保养编号 | 设备名称    | 保养项目                   | 保养类型 🔻  | 周期类型 ▼                   | 负责部门 ▼                            | 负责人 ▼               | 计划保养E      |  |  |
|     | 互海1号  | 46.5 | 2#燃油分油机 | 2号燃油分油机                | 一般      | 1月±16日                   | 轮机部                               | 二管轮                 | 2024-06-1{ |  |  |
|     | 互海1号  | 46.6 | 2#燃油分油机 | 2号燃油分油机                | 一般      | 1月±16日                   | 轮机部                               | 二管轮                 | 2024-06-1{ |  |  |
|     | 互海1号  | 47.3 | 燃油输送泵   | 燃油输送泵                  | 一般      | 1月±16日<br><b>2 占去日</b> 标 | 轮机部<br>● <b>抽 任 音 位 罟 → 进 入</b> 耳 | 二管轮<br><b>险收详情而</b> | 2024-06-1{ |  |  |
|     | 互海1号  | 47.4 | 燃油输送泵   | 燃油输送泵                  | —般      | 1月±16日                   | 轮机部                               | 二管轮                 | 2024-06-1{ |  |  |
|     | 互海1号  | 47.5 | 燃油输送泵   | 燃油输送泵                  | 一般      | 1月±16日                   | 轮机部                               | 二管轮                 | 2024-06-1{ |  |  |
|     | 万海1号  | 4R 1 | 一告松分告设条 | 两24年   物料11问           |         | 1日+16日                   | 4公本口 空尺                           | 一告轸                 | 2024-06-14 |  |  |
|     |       |      |         |                        |         |                          | 142条 < 1                          | 2 > 跳至              | ≦_1页       |  |  |

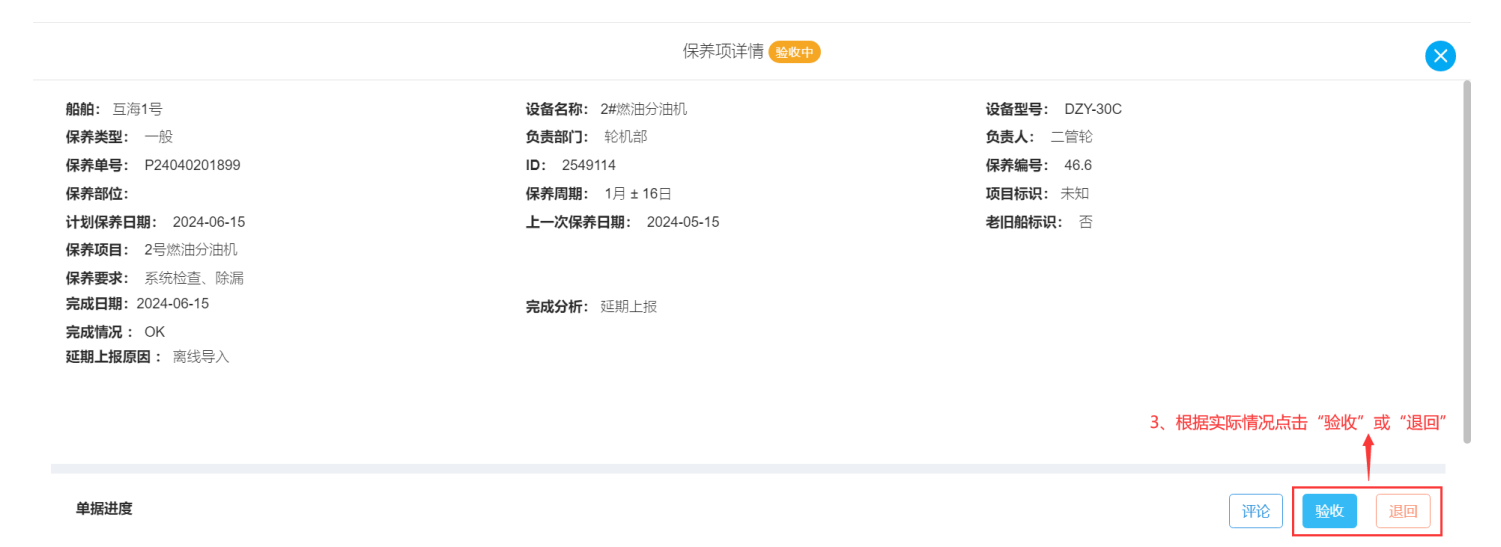

✓ 创建(来自系统任务) 2024-04-02 15:39:35

|                                                                                | 保养项详                                                                                                    | 验收                                                                        |
|--------------------------------------------------------------------------------|----------------------------------------------------------------------------------------------------|---------------------------------------------------------------------------|
| 船舶: 互海1号<br>保养类型: 一般<br>保养单号: P24040201899<br>保养部位:<br>计划保养日期: 2024-06-15      | <ul> <li>设备名称: 2#燃油分油机</li> <li>负责部门: 轮机部</li> <li>ID: 2549114</li> <li>保养周期: 1月 ± 16日</li> <li>上一次保养日期: 2024-05-15</li> </ul> | <b>验收理由*</b><br>请真写                                                       |
| 保养项目: 2号燃油分油机<br>保养要求: 系统检查、除漏<br>完成日期: 2024-06-15<br>完成情况: OK<br>延期上报原因: 离线导入 | <b>完成分析:</b> 延期上授                                                                                                    |                                                                           |
| 单振进度<br>● <b>创建(来自系统任务)</b> 2024-04-02 15:39:35                                |                                                                                                    | 4、填写"验收理由"后,点击"确定"<br>●<br>●<br>●<br>●<br>●<br>■<br>節<br>□<br>□<br>□<br>□ |
|                                                                                | 保养项详                                                                                                    | 退回                                                                        |
| 記載・ 万海1号                                                                       | <b>沿各夕称・2</b> #燃油谷油却                                                                                                    | 退回理由 *                                                                    |

| 船舶: 互海1号<br>保养类型: 一般<br>保养单号: P24040201899<br>保养部位:<br>计划保养日期: 2024-06-15<br>保养项目: 2号燃油分油机<br>保养要求: 系统检查 除漏 | <ul> <li>设备名称: 2#燃油分油机</li> <li>负责部门: 轮机部</li> <li>ⅠD: 2549114</li> <li>保养周期: 1月 ± 16日</li> <li>上一次保养日期: 2024-05-15</li> </ul> | <b>退回理由*</b><br>博項写 |
|----------------------------------------------------------------------------------------------------|----------------------------------------------------------------------------------------------------|---------------------|
| 完成日期: 2024-06-15                                                                                            | <b>完成分析:</b> 延期上报                                                                                                    |                     |
| 完成情况: OK<br>延期上报原因: 离线导入                                                                                    |                                                                                                    |                     |
| 单据进度                                                                                                    |                                                                                                    |                     |
| 创建(来自系统任务) 2024-04-02 15:39:35                                                                              |                                                                                                    | 4、填写"退回理由"后,点击"确定"  |
|                                                                                                    |                                                                                                    | 确定 取消               |

## 批量操作:

勾选需要验收或退回的保养单,点击"验收"或"退回",若点击"验收":填写验收理由后点击"确定";若点击"退回":填写退回理由后点击"确定"。

## ← 批量验收保养单

| 验收       | 退回   | ➡ 2 勾选需要验 | 冰市很同的保养单 | 请选择时间    | 范围     | 计划保养日期顺 | 序 <b>&gt;</b> 搜索关键字 |        | 捜索軍置       |
|----------|------|-----------|----------|----------|--------|---------|---------------------|--------|------------|
|          | 船舶 🗸 | 保养编号      | 设备名称     | 保养项目     | 保养类型 ▼ | 周期类型 ▼  | 负责部门 ▼              | 负责人 ▼  | 计划保养E      |
| <b>~</b> | 互海1号 | 46.5      | 2#燃油分油机  | 2号燃油分油机  | 一般     | 1月±16日  | 轮机部                 | 二管轮    | 2024-06-1{ |
|          | 互海1号 | 47.3      | 燃油输送泵    | 燃油输送泵    | 一般     | 1月±16日  | 轮机部                 | 二管轮    | 2024-06-1{ |
|          | 互海1号 | 47.4      | 燃油输送泵    | 燃油输送泵    | 一般     | 1月±16日  | 轮机部                 | 二管轮    | 2024-06-1{ |
|          | 互海1号 | 47.5      | 燃油输送泵    | 燃油输送泵    | 一般     | 1月±16日  | 轮机部                 | 二管轮    | 2024-06-1{ |
|          | 互海1号 | 48.1      | 二管轮分管设备  | 配件、物料间   | 一般     | 1月±16日  | 轮机部                 | 二管轮    | 2024-06-1{ |
|          | 万海1号 | 48.2      | 一告轮分告设条  | 机多溶料 冬台咪 | AA     | 1日+16口  | <b>左◇木□ </b> 至凡     | 一倍轮    | 2024-06-14 |
|          |      |           |          |          |        |         | 141条 < 1            | 2 > 跳至 | 1 页        |

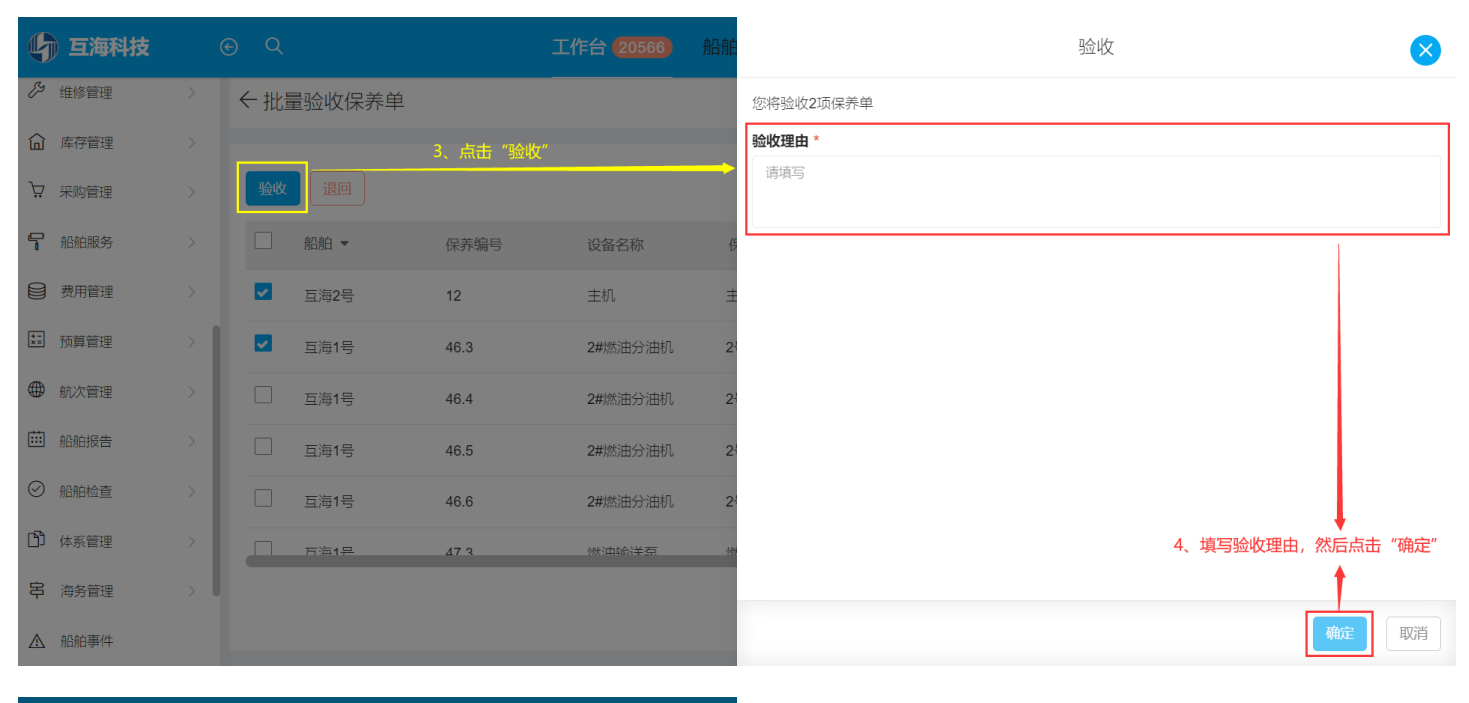

| 6        | 互海科技 |   |     |        |         |         | 沿舶         | 退回                                            |
|----------|------|---|-----|--------|---------|---------|------------|-----------------------------------------------|
| T        | 维护保养 | ~ | ←批讀 | 量验收保养单 |         |         |            | 您将退回2项保养单                                     |
|          | 保养管理 | ~ | 验收  |        | 3、点击"退回 | 1"      | -          | <b>退回理由 *</b><br>请填写                          |
| Es.      | 维修管理 | > |     | 船舶 -   | 保养编号    | 设备名称    | 仔          | ۱ <u>ــــــــــــــــــــــــــــــــــــ</u> |
| ඛ        | 库存管理 |   |     | 互海1号   | 46.5    | 2#燃油分油机 | 24         |                                               |
| Ä        | 采购管理 |   |     | 互海1号   | 47.3    | 燃油输送泵   | 燉          |                                               |
| ç        | 船舶服务 |   |     | 互海1号   | 47.4    | 燃油输送泵   | 燉          |                                               |
| 8        | 费用管理 |   |     | 互海1号   | 47.5    | 燃油输送泵   | 燃          |                                               |
| +-<br>×= | 预算管理 | > |     | 互海1号   | 48.1    | 二管轮分管设备 | 西          |                                               |
|          | 航次管理 |   |     | 万海1号   | 48.2    | 一管轮公管设备 | <b></b> лт | 4、填写退回理由,然后点击"确定"                             |
| ÷        | 船舶报告 |   |     |        |         |         | I          |                                               |
| $\odot$  | 船舶检查 | > |     |        |         |         |            | <b>确定</b> 取消                                  |

下一步:

若验收成功,则单据变成"**已完成"**状态;

若验收退回,则单据变成"**待执行**"状态,**并退回到保养单执行人员工作台**。